# **REGISTRATION PROCESS**

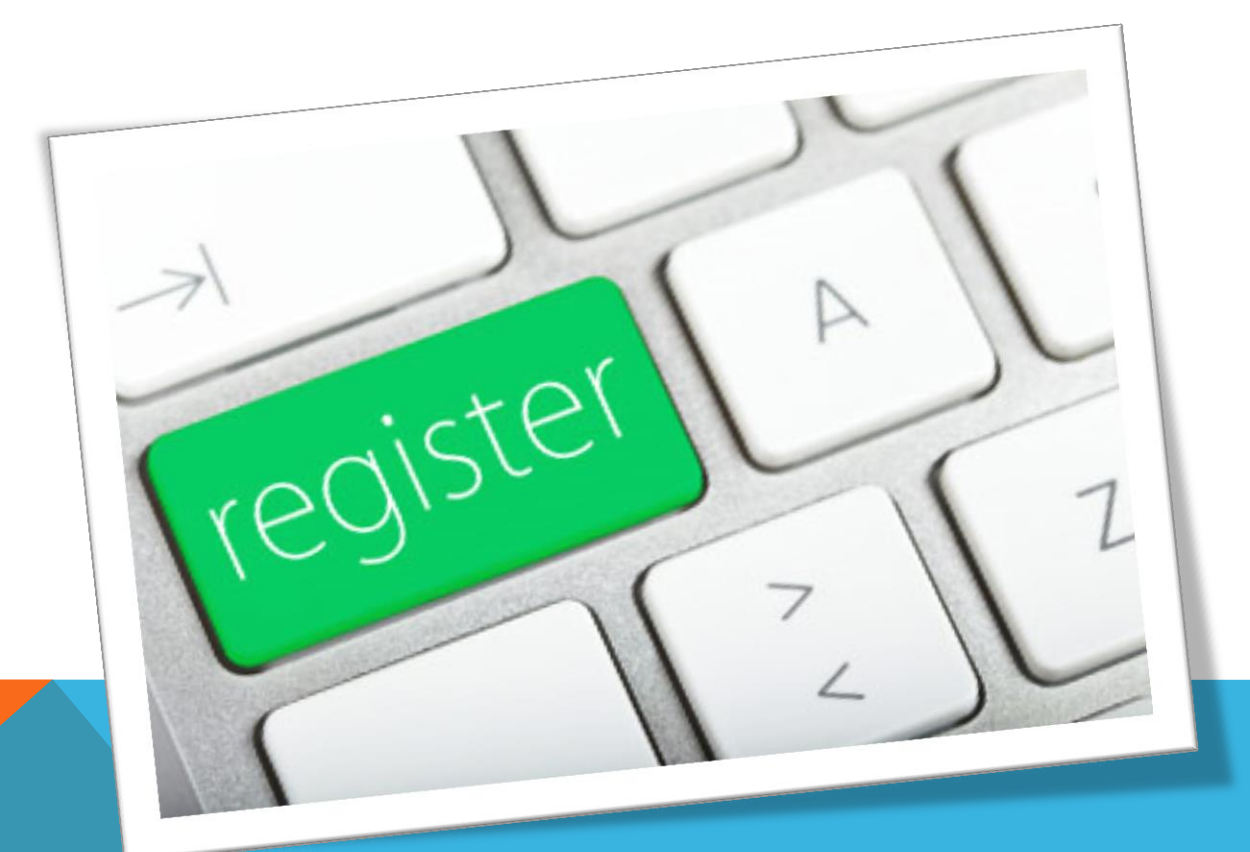

# STEP 1: GO TO THE LCC HOME PAGE

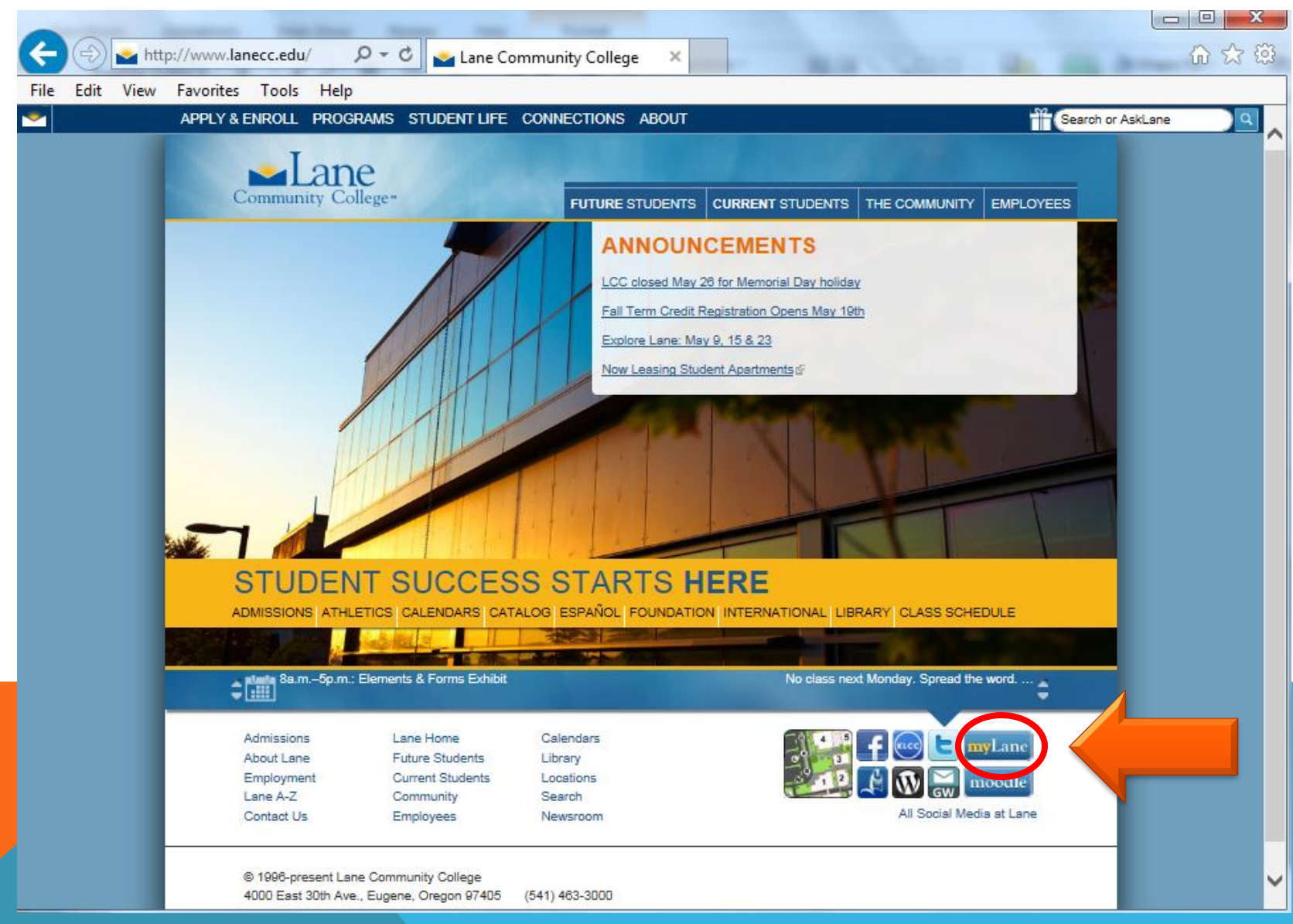

# **STEP 2: CLICK ON MYLANE ICON**

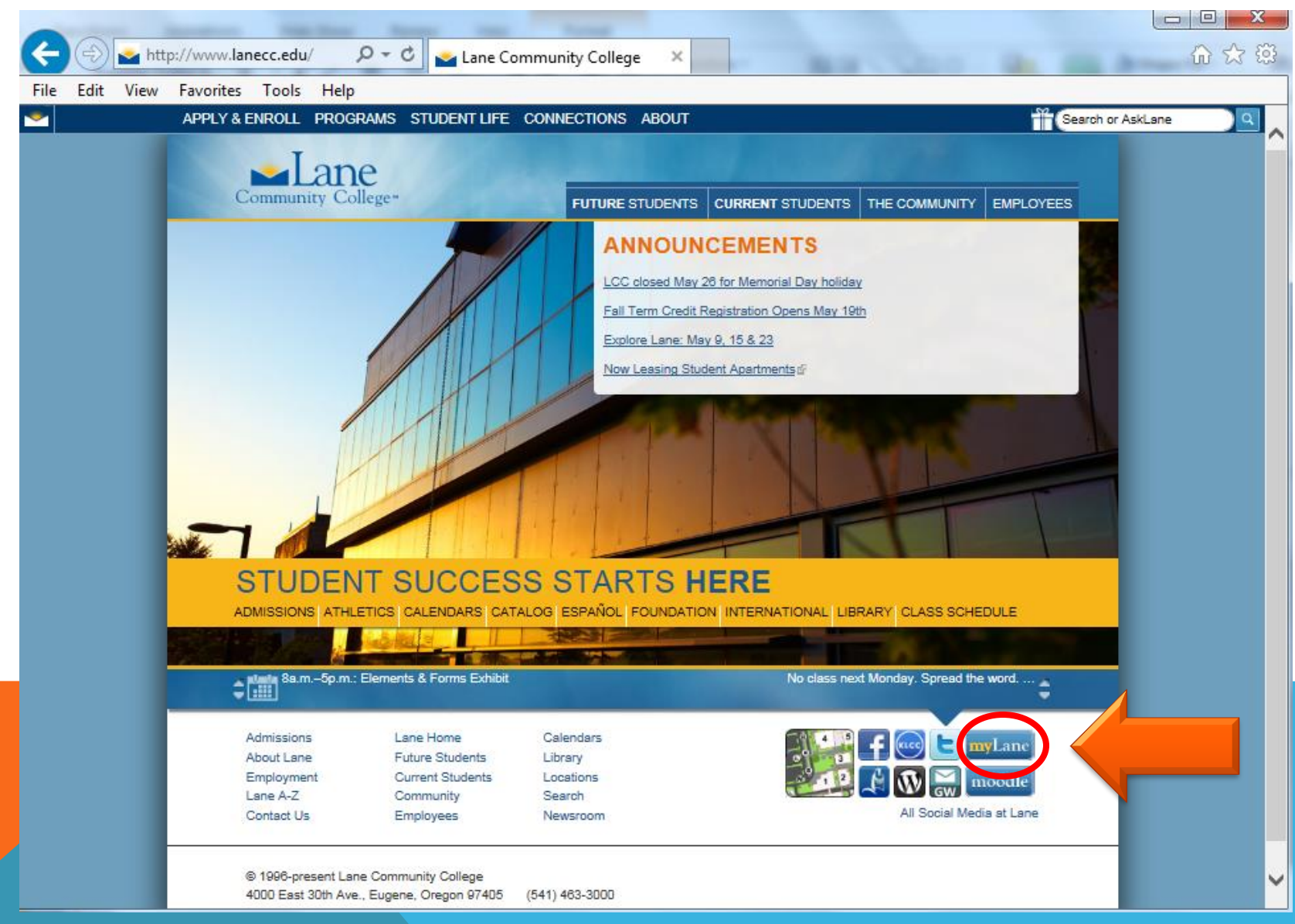

## **STEP 3: LOG IN**

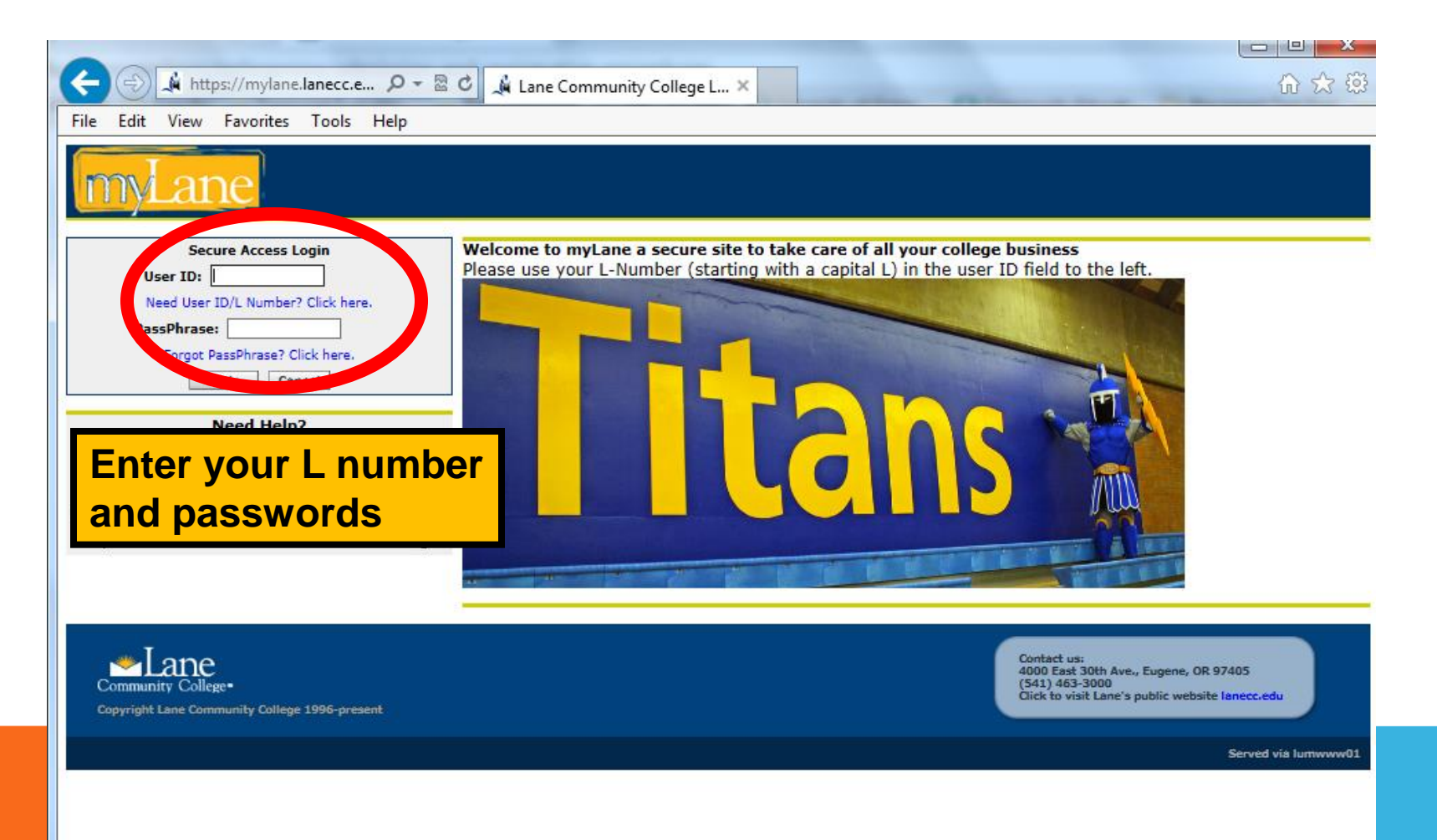

# **STEP 4: CLICK ON MY ENROLLMENT**

| Contract Instant Statement                                                                         | -                                                                                                    |                                                                                             |
|----------------------------------------------------------------------------------------------------|----------------------------------------------------------------------------------------------------|---------------------------------------------------------------------------------------------|
| A http://mylane.lanecc.edu/ D - 2 C                                                                | 🕯 myLane Portal 🛛 🗙                                                                                                    | 合 ☆ 😳                                                                                       |
| File Edit View Favorites Tools Help                                                                |                                                                                                    |                                                                                             |
| myLane                                                                                             |                                                                                                    |                                                                                             |
| My Account Welcome Tomorni Kurosaki<br>Content Layout You are currently logged in.<br>Portal Admin |                                                                                                    | Groups Moodle LaneEvents Logout Help                                                        |
| Home myFinances myEnrollment Student Success                                                       | Campus Life Faculty / Advisor Employee Library my                                                                                                    | Page May 20, 2014                                                                           |
| Campus Announcements                                                                               | Special message                                                                                                    | myAccount 🛛 🖉 🗐                                                                             |
| Free Tutoring for all Lane CC Students Every Saturday!                                             | C-II Desidentias                                                                                                    | No Data Found                                                                               |
| Personal Announcements                                                                             | Are you ready?                                                                                                    | myAccount - payments                                                                        |
| There are no announcements                                                                         | 19.                                                                                                    | Do you need to make a payment? Use the link below to login<br>to the online payment system: |
| Campus Information                                                                                 | Plan a schedule for<br>success!<br>Build a balanced schedule                                                                                                    | Make an Online Payment                                                                      |
| Español<br>Asederia Calander                                                                       | that meet your graduation                                                                                                    |                                                                                             |
| Academic Calendar<br>Alternative Transportation                                                    | requirements. REGISTRATION                                                                                                    | Personal Information 🛛 🖉 🗐 🛣                                                                |
| Bus Schedule - LTD                                                                                 | or Counselor now.                                                                                                    | Change PIN/password                                                                         |
| Campus Maps                                                                                        |                                                                                                    | Change Security Questions                                                                   |
| Campus Computer Labs                                                                               |                                                                                                    | Update Addresses and Phones                                                                 |
| Career Information Resources                                                                       | Ask Lane 🛛 🖉 🗐 🛛                                                                                                    | Lane Alert Emergency Notification                                                           |
| Department Directory                                                                               | Acl-I                                                                                                    | Name Change Information                                                                     |
| Disability Resources                                                                               | Ask Ask                                                                                                    | Social Security Number Change Information                                                   |
| Diversity                                                                                          |                                                                                                    | View/Update Your Ethnicity and Race                                                         |
| Employee Directory                                                                                 | The New Student Information Session can be                                                                                                    | Complete an Unline Survey                                                                   |
| Public Safety                                                                                      | accessed through Moodle. Simply self-enroll using your L                                                                                                    | Weather                                                                                     |
| Student Rights & Responsibilities                                                                  | Number(L#) and Pass PassPhrase.                                                                                                    |                                                                                             |
| Titan Store                                                                                        |                                                                                                    | AccuWeather.com                                                                             |
|                                                                                                    | Campus Survey 🛛 🖉 🗐 🗶                                                                                                    | Currently   Hourly Info   15 Days   Videos                                                  |
| Campus Events                                                                                      | Transportation Survey                                                                                                    | Partly sunny RealFeel®: 63"F                                                                |
| Building 11 Sister Art Gallery 103                                                                 | and the second second sec | 58°F Wines: Calm                                                                            |
| Geometry Of Hope - Jeanne Heifetz                                                                  | Do you want better                                                                                                    | Your Extended Forecast<br>Today Tomorrow                                                    |
| Tuesday, May 20, 2014, 8 a.m 5 p.m.<br>Building 11 Main Art Gallery 119                            | to Lane?                                                                                                    | High 73°/Low 43° High 71°/Low 47°                                                           |
| Contemp 11 main Art Gallery 115                                                                    | to care:                                                                                                    | Mainy dear Party dougy                                                                      |

# **STEP 5: LOOK UP CLASSES**

| Image: State of the state of the state of the |        |
|----------------------------------------------------------------------------------------------------|--------|
| File       Edit       View       Favorites       Tools       Help         Image: Strain Strain S                                                                                           |        |
| My Account Portal Admin       Welcome Tomomi Kurosaki         You are currently logged in.       Image: Coroups Moodle LaneEvents         Mome myFinance       myEnrollment         Judent Success       Campus Life         Faculty / Advisor       Employee         Library       myPage                                                                                                    | P<br>4 |
| My Account<br>Content Layout<br>Portal Admin Welcome Tomomi Kurosaki You are currently logged in. Home myFinand 5 myEnrollment Sudent Success Campus Life Faculty / Advisor Employee Library myPage                                                                                                    | P      |
| Home myFinances myEnrollment Sudent Success Campus Life Faculty / Advisor Employee Library myPage May 20, 201                                                                                                    | 14     |
|                                                                                                    |        |
| Renter to the Student Status Student Grades Student Grades                                                                                                    |        |
| Click here to look up classes     When Can I Register? & View Holds     View Final Grades       Add of prove subsets     Placement Testing - View Test Scores     View Final Grades                                                                                                    |        |
| Change Class Options View / Change Your Current Major Graduation - Apply Here Print Your Final Grades Please close window after printing to prevent errors                                                                                                    |        |
| General Enrollment Links                                                                                                    |        |
| Printable student schedule for use in Titan Store       Click here to:       National Student Clearinghouse Enrollment Verification         Student Detail Schedule       View your course schedule, access your course home pages, email your professors, communicate with classmates, and access       National Student Clearinghouse Enrollment Verification         Evaluate Your Classes       Locker Assignment Information       Mational Student Clearinghouse Enrollment Verification                                                                                                    |        |
| Enrollment Services Forms  Progress Report  Student Information Release Prior College Information                                                                                                    |        |
| Academic Resources       Welcome to the Progress Report pilot program at Lane!       Academic Progress Standards         Course Materials (Class Book List)       It is your responsibility to study your Progress Report and to       Academic Renewal Request                                                                                                    |        |
| Apprenticeship Program       email any questions or concerns to       Print Friendly Links         Co-op Education       ProgressReports@lanecc.edu       Print Unofficial Transcript         Learning Communities       Because we are currently putting our efforts into       Please close window after printing to prevent errors                                                                                                    |        |
| Tutoring Center       implementing a new, more enhanced tool to monitor progress         Titan Store       toward a degree or certificate, any errors you bring to our attention WILL NOT be corrected on your current Progress         Report. Instead, you will receive an email confirming the semilad                                                                                                    |        |
| correction has been imaged to your record and will be applied<br>upon completion of your degree requirements.     • The <b>Progress Report</b> is a new online tool to help you                                                                                                    |        |
| track your progress towards earning a Lane degree or<br>certificate.<br>• The Progress Report will show whether you have MET                                                                                                    | ~      |

# **STEP 6: FIND CRN FOR YOUR CLASSES**

| 1.41           | - 18    | 6.000           |                                | Continued on the local division of the local division of the local | A real requirements in the local | Case I walked |                              | - 0 <b>X</b> |
|----------------|---------|-----------------|--------------------------------|----------------------------------------------------------------------------------------------------|----------------------------------|---------------|------------------------------|--------------|
| <del>(</del> ) | ) 🄷 ht  | ttps://crater.l | anecc.edu/banp/zwsktsc2.P_Disp | 🗅 🗕 🗟 🕈 🎴 Credit Class Schedule                                                                                                    | 🗙 🦼 myLane Portal                |               |                              | ि ☆ 袋        |
| 20029          | 5       | MW              | 10:00a-11:20a                  | Larson, Jody                                                                                                    | 16/210                           | ELD           | Seats Available              |              |
|                |         | F               | 10:00a-10:50a                  |                                                                                                    | 16/210                           |               |                              | ^            |
| MTH07          | 75 App  | lied Alge       | bra for Technicians - View (   | Course Description                                                                                                    |                                  |               |                              |              |
| 23133          | 4       | MW              | 02:00p-03:20p                  | Zalonis, Elaine                                                                                                    | 16/219                           | ED            | Seats Available              |              |
|                |         | F               | 02:00p-02:50p                  |                                                                                                    | 16/219                           |               |                              |              |
| MTHO           | 35 App  | lied Geor       | netry for Technicians - View   | w Course Description                                                                                                    |                                  |               |                              |              |
| 23132          | 4       | MW              | 02:00p-03:20p                  | Myers, Steven                                                                                                    | 16/257                           | ED            | Seats Available              |              |
|                |         | F               | 02:00p-02:50p                  |                                                                                                    | 16/257                           |               |                              |              |
| MTHOS          | )5 Inte | ermediate       | e Algebra (Hybrid) View Cou    | urse Description 모                                                                                                    |                                  |               |                              |              |
| 20628          | 5       | Tu              | 10:00a-11:50a                  | Lightheart, Wendy                                                                                                    | 16/171                           | ELhDWA        | Seats Available              |              |
|                |         | Th              | 10:00a-11:50a                  |                                                                                                    | 16/161                           |               |                              |              |
| 21726          | 5       | W               | 10:00a-11:50a                  | Armstrong, Nikki                                                                                                    |                                  | 0             | Seats Available              |              |
| MTHOS          | 95 Inte | ermediate       | e Algebra - View Course Desc   | cription                                                                                                    | CRN =                            | = Course      |                              |              |
| / 037          | 5       | MW              | 08:00a-09:20a                  | Larson, Jody                                                                                                    | Dogio                            | tration Nu    | Waitlisted                   |              |
|                |         | F               | 08:00a-08:50a                  |                                                                                                    | Regis                            | tration int   |                              |              |
| 20040          | 5       | MW              | 10:00a-11:20a                  | Smith, Gayle                                                                                                    |                                  | ill nood tl   | vie in <sup>Waitlisted</sup> |              |
|                |         | F               | 10:00a-10:50a                  |                                                                                                    |                                  | in need u     |                              |              |
| 20042          | Þ       | MW              | 12:00p-01:20p                  | Green, Dale                                                                                                    | order                            | to registe    | Waitlisted                   |              |
|                |         | F               | 12:00p-12:50p                  |                                                                                                    | ordor                            |               |                              |              |
| 20045          |         | MW              | 01:00p-02:20p                  | Lightheart, Wendy                                                                                                    | 16/206                           | ELDAW         | Seats Available              |              |
|                |         | F               | 01:00p-01:50p                  |                                                                                                    | 16/206                           |               |                              |              |
| 20048          |         | MW              | 02:00p-03:20p                  | Smith, Gayle                                                                                                    | 16/226                           | ELDA          | Seats Available              |              |
|                |         | F               | 02:00p-02:50p                  |                                                                                                    | 16/226                           |               |                              |              |
| 21642          | -       | MW              | 02:30p-03:50p                  | Brentmar, Ann                                                                                                    | 16/206                           | ELDA          | Seats Available              |              |
|                |         | F               | 03:00p-03:50p                  |                                                                                                    | 16/206                           |               |                              |              |
| 21690          | 5       | MW              | 04:00p-05:50p                  | Cataldo, Donavon                                                                                                    | 16/213                           | ELDA          | Seats Available              |              |
| 20039          | 5       | TuTh            | 08:30a-09:50a                  | Lightheart, Wendy                                                                                                    | 16/186                           | ELDAW         | Seats Available              |              |
|                |         | F               | 09:00a-09:50a                  |                                                                                                    | 16/186                           |               |                              |              |
| 2 041          | 5       | TuTh            | 10:30a-11:50a                  | Moore, Philip                                                                                                    | 16/219                           | ELDA          | Waitlisted                   |              |
|                |         | F               | 11:00a-11:50a                  |                                                                                                    | 16/219                           |               |                              |              |
| 20044          | 5       | TuTh            | 12:30p-01:50p                  | Kovcholovsky, Michel                                                                                                    | 16/219                           | ELDA          | Seats Available              |              |
|                |         | F               | 01:00p-01:50p                  |                                                                                                    | 16/219                           |               |                              |              |
| 21576          | 5       | TuTh            | 02:00p-03:50p                  | Bernardy, Donna                                                                                                    | 16/184                           | ELDA          | Waitlisted                   | ~            |
| 20626          | 5       | TuTh            | 03:00p-04:50p                  | Lockhart, Paula                                                                                                    | 16/257                           | ELDA          | Seats Available              |              |

#### STEP 7: COME BACK TO MYLANE AND CLICK "ADD OR DROP CLASSES"

|                                                                                                    |                                                                                                    | Collected ( or ) report,                                                                                                  | to the later                                                                                   |                                                                                                    |  |  |  |
|----------------------------------------------------------------------------------------------------|----------------------------------------------------------------------------------------------------|----------------------------------------------------------------------------------------------------|------------------------------------------------------------------------------------------------|----------------------------------------------------------------------------------------------------|--|--|--|
| A http://mylane.lanecc.edu/tag.8300eaf228db7a64.re                                                                                    |                                                                                                    | Credit Class Schedule                                                                                                    | urtal ×                                                                                        |                                                                                                    |  |  |  |
| My Account Welcome Jennifer Hare<br>Content Layout You are currently logged in.<br>Portal Admin                                       |                                                                                                    |                                                                                                    |                                                                                                | Groups Moodle LaneEvents Copout Help                                                                                                    |  |  |  |
| Home myFi ances myEnrollment Sturint Su                                                                                               | ccess Ca                                                                                                    | ampus Life   Faculty / Advisor   Employe                                                                                  | e Library myPage                                                                               | зеренное 5, 2013                                                                                                    |  |  |  |
| Registration Tools Add or Drop Classes Change class Options Class Schedules                                                           | On<br>En<br>Ad                                                                                                    | My<br>rollment tab:<br>d & Drop                                                                                           | * - 1                                                                                          | Student Grades <ul> <li>✓ - ▼</li> </ul> View Final Grades           Print Friendly Links           Print Your Final Grades              Please close window after printing to prevent errors |  |  |  |
| General Enrollment Links                                                                                                    | General Enrollment Links                                                                                                    |                                                                                                    |                                                                                                | Student Records 🔅 🗉 🗵                                                                                                    |  |  |  |
| Click here to look up classes<br>Printable student schedule for use in Titan Store<br>Student Detail Schedule<br>Registration History |                                                                                                    | View your course schedule, access your cou<br>your professors, communicate with classma<br>more course-related materials. | rse home pages, email<br>ites, and access many                                                 | National Student Clearinghouse Enrollment Verification<br>Unofficial Academic Transcript<br>Request Official Transcript<br>View Status of Transcript Requests                                 |  |  |  |
| Locker Assignment Information                                                                                                    |                                                                                                    | Progress Report                                                                                                    | 0 = <b>X</b>                                                                                   | Prior College Information                                                                                                    |  |  |  |
| Enrollment Services Forms Academic Resources                                                                                          | Welcome to the Progress Report p<br>Lane!                                                                                             | oilot program at                                                                                                    | Academic Progress Standards<br>Academic Renewal Request<br>Request to Absolve Repeated Courses |                                                                                                    |  |  |  |
| Course Materials (Class Book List)<br>Moodle                                                                                          |                                                                                                    | It is your responsibility to study your Pro<br>any questions or concerns to ProgressF                                     | gress Report and to email<br>Reports@lanecc.edu                                                | Print Friendly Links                                                                                                    |  |  |  |
| What is Moodle?<br>Apprenticeship Program<br>Co-op Education                                                                          | Because we are currently putting our effor<br>new, more enhanced tool to monitor prog<br>certificate, any errors you bring to our att | orts into implementing a<br>press toward a degree or<br>tention WILL NOT be<br>t Instead you will                         | Print Unofficial Transcript<br>Please close window after printing to prevent errors            |                                                                                                    |  |  |  |
| Service Learning                                                                                                    | receive an email confirming the correction                                                                                            | n has been imaged to                                                                                                    |                                                                                                |                                                                                                    |  |  |  |

# **STEP 8: SELECT A TERM**

| A TO B RUNN                                                                                     |                                      |                   |                      |           |                      | L      |                |
|-------------------------------------------------------------------------------------------------|--------------------------------------|-------------------|----------------------|-----------|----------------------|--------|----------------|
| (Contender: UserLayoutRo                                                                        | 🔎 🗝 🗟 😋 Credit Class Schedule        | 🇯 myLane Portal   | ×                    |           |                      |        | ₼☆\$           |
| myLane                                                                                          |                                      |                   |                      |           |                      |        |                |
| Back to<br>myEnrollment Tab                                                                     |                                      |                   |                      |           |                      | Groups | Moodle LaneEve |
| Enrollment and Student Financial Services Fina                                                  | ncial Aid Faculty & Advisor Services | Employee Services | Personal Information | Main Menu | Staff Admin Services |        |                |
| RETURN TO REGISTRATION MENU SITE MAP HELP                                                       |                                      |                   |                      |           |                      |        |                |
| Select Term                                                                                     |                                      |                   |                      |           |                      |        | 3<br>1         |
| If a term is designated as 'View Only', it is not<br>Payments on Account will be accepted for V | t available for registration.        | _                 |                      |           |                      |        |                |
|                                                                                                 | Select term                          |                   |                      |           |                      |        |                |
| Selecta Term: Fall 2013 🗸                                                                       | and click                            |                   |                      |           |                      |        |                |
| Submit                                                                                          | Submit                               |                   |                      |           |                      |        |                |
| RELEASE: 8.4                                                                                    |                                      |                   |                      |           |                      |        |                |

© 2013 Ellucian Company L.P. and its affiliates.

### **STEP 9: ENTER CRN**

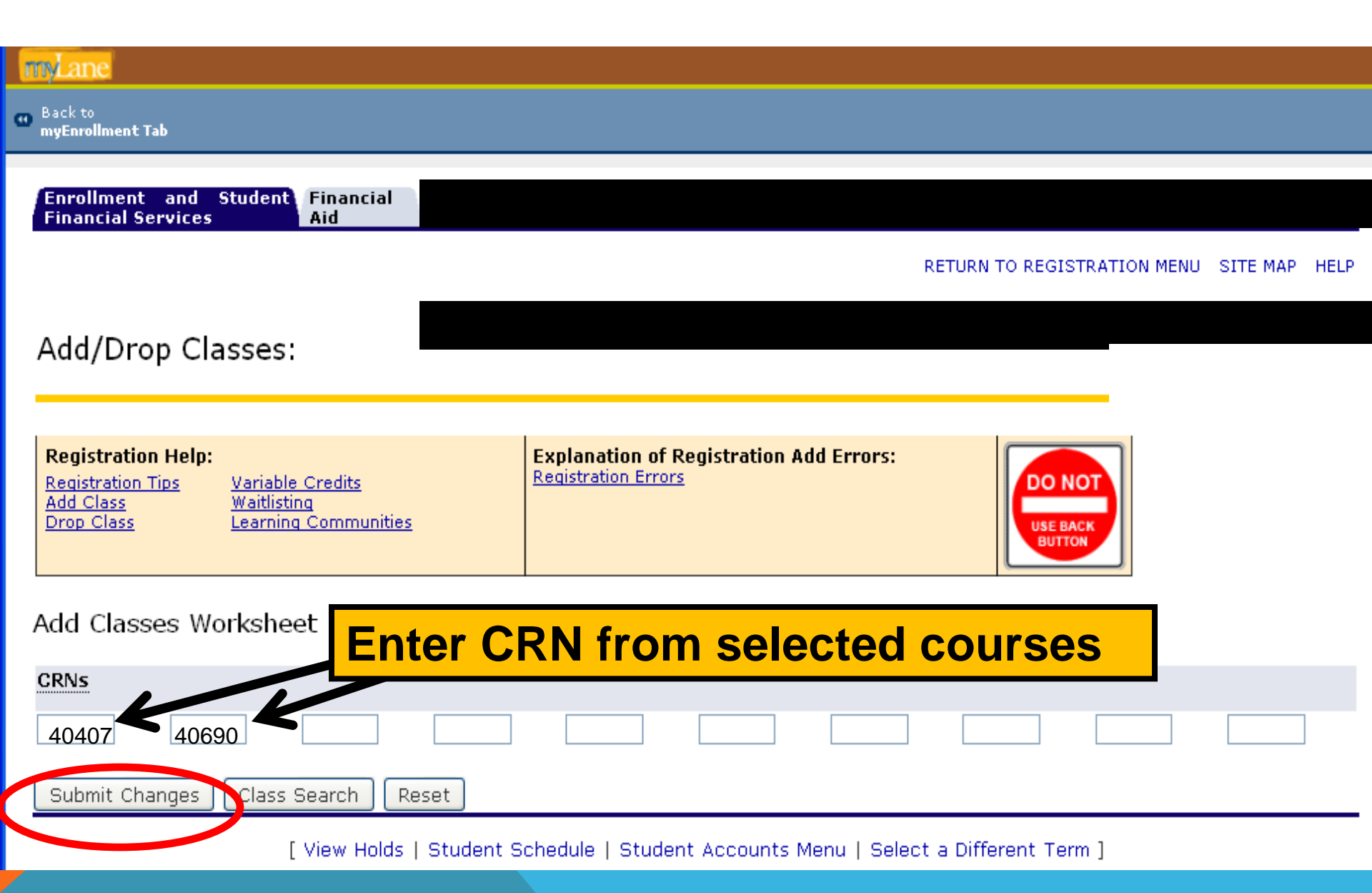

# STEP 10: MAKE SURE YOU ARE REGISTERED INTO THE CORRECT CLASS

| myLane                                                                                                    |                                                                                                    |                                             |
|----------------------------------------------------------------------------------------------------|----------------------------------------------------------------------------------------------------|---------------------------------------------|
| 🚥 Back to<br>Home Tab                                                                                                    |                                                                                                    |                                             |
| Registration Help:         Registration Tips       Variable         Add Class       Waitlist         Drop Class       Learnin | Die Credits<br>sting<br>ing Communities                                                                                                    |                                             |
| Currept Schedule<br>Status<br>**Web Registered** on Fe                                                                        | Action CRN Subj Crse Sec Level Cred Grade Mode<br>eb 10,2011 None I 40407 ENG 116 01 Credit 3.000 Letter Grade (St                                                                          | <b>Title</b><br>andard) College Vocabulary  |
| Total Credit Hours: 5,000<br>Billing Hours: 3,000<br>Minimum Hours: 0,000<br>Maximum Hours: 18,000<br>Date: Feb 10,           | D,2011 10:8 Enrolled classes show u                                                                                                    | o here                                      |
| Registration Add Errors<br>Status<br>Student Does Not Meet P<br>Test Scores                                                   | CRN       Subj Crse       Sec       Level Cred       Grade Mode       Title         Prerequisite and or       40690 MTH 243       04       Credit 4.000 Letter Grade (Standard)       Intro | e<br>oduction to Probability and<br>tistics |
| Aud Classes Workshe                                                                                                    | eet Errors show up he                                                                                                    | re                                          |
| CRNs                                                                                                    |                                                                                                    |                                             |
| Submit Changes Class                                                                                                    | s Search Reset                                                                                                    |                                             |

# WHAT IF I WANT TO DROP A CLASS?

#### myLane 🙃 Back to Refunds only until Sunday, 11:59 pm Home Tab at the end of the first week of class. Add/Drop Classes: **Explanation of Registration Add Errors: Registration Help:** Registration Errors DO NO Registration Tips Variable Credits Add Class Waitlisting Learning Communities Drop Class USE BACK BUTTON Current Schedule

| Status                      |                 | Action                           | CRN   | Subj  | Crse | e Sec | : Level Cred Grade Mo                | de      | Title                     |
|-----------------------------|-----------------|----------------------------------|-------|-------|------|-------|--------------------------------------|---------|---------------------------|
| **Web Registered<br>10,2011 | ** on Feb       | None                             | 40407 | ' ENG | 116  | 01    | Credit 3.000 Letter Gra<br>(Standard | de<br>) | College Vocabulary        |
| **Web Registered<br>10,2011 | ** on Feb       | None<br>None<br>Drop With Refund | 40310 | ART   | 206  | 01    | Credit 3.000 Letter Gra<br>(Standard | de<br>) | History of Western<br>Art |
| Total Credit Hours:         | : 6.000         |                                  |       |       |      |       |                                      |         |                           |
| Billing Hours:              | 6.000           |                                  |       |       |      |       |                                      |         |                           |
| Minimum Hours:              | 0.000           |                                  |       |       |      |       |                                      |         |                           |
| Maximum Hours:              | 18.000          |                                  |       |       |      |       |                                      |         |                           |
| Date:                       | Feb 10,2011 11: | 02 am                            |       |       |      |       |                                      |         |                           |